# 抽せん申込操作方法の 変更について (令和6年7月~)

### 抽選申込操作方法の変更について

<u>令和6年7月抽選申込分から</u>

集会施設・公園施設の抽選申込画面・操作方法が 一部変更となります。

★主な変更点

(変更前)(令和6年6月抽選申し込み分まで)

バラ申込を行う場合に、集会施設は最大6回・文化センターは

最大5回・公園施設は最大12回申込内容を確定する必要有り

(変更後)

バラ申込を行う場合でも、1回の申込内容確定で 集会施設は最大6コマ分・文化センターは最大5コマ分・ 公園施設は最大12回分の申込を行うことが可能

## 抽せん申込方法(変更前)

| 09:00 - 12:00 | <b>○</b><br>申込数:0 | <b>○</b><br>申込数:0 | <b>○</b><br>申込数:0 | <b>○</b><br>申込数:0 | <b>○</b><br>申込数:0 | <b>○</b><br>申込数:0 | <b>○</b><br>申込数:0 |  |  |  |
|---------------|-------------------|-------------------|-------------------|-------------------|-------------------|-------------------|-------------------|--|--|--|
| 13:00 - 16:30 | <b>○</b><br>申込数:0 | <b>○</b><br>申込数:0 | <b>○</b><br>申込数:0 | <b>○</b><br>申込数:9 | <b>○</b><br>申込数:1 | <b>○</b><br>申込数:0 | <b>○</b><br>申込数:0 |  |  |  |
| 17:30 - 21:30 | <b>○</b><br>申込数:0 | <b>○</b><br>申込数:0 | ▲ 込数・0            | <b>○</b><br>申込数:0 | <b>○</b><br>申込数:0 | <b>○</b><br>申込数:0 | <b>○</b><br>申込数:0 |  |  |  |
|               |                   |                   |                   |                   |                   |                   |                   |  |  |  |
| 選択した区分で次へ進む > |                   |                   |                   |                   |                   |                   |                   |  |  |  |

バラ申込を複数行う場合、1コマのみをチェックし、「選択した区分で次 へ進む」→「申込内容確定」ボタンにより確定した後に、再度カレンダー 画面に戻り、別の申込を行う必要が有りました。

抽せん申込方法(変更後)

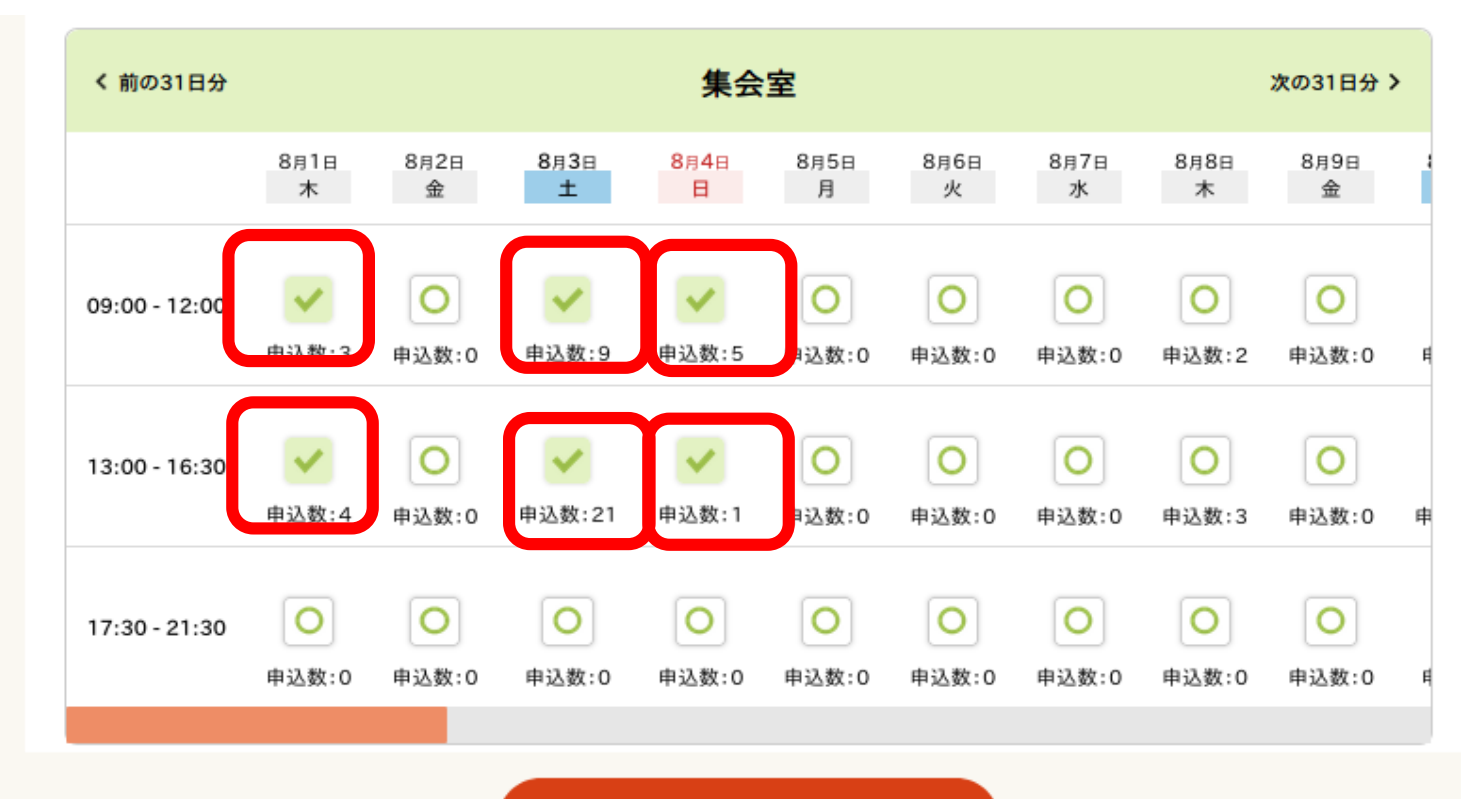

選択した区分で次へ進む >

変更後は、カレンダー画面上で複数コマチェックして、「選択した区分で 次へ進む」を押すことで、選択したコマをバラ申込することが可能にな ります。

4

### 抽せん申込方法(変更後)

【重要!】

- カレンダー画面で複数コマチェックする際には、
  <u>利用を希望する順に</u>、申込したいコマをクリックしてください。
  - ※<u>コマをチェックした順に抽選の際の希望順位が</u> 設定されます。
    - (例:最初にクリックしたコマが第一希望、
      - 次にクリックしたコマが第二希望になります)

抽せん申込方法(変更後)

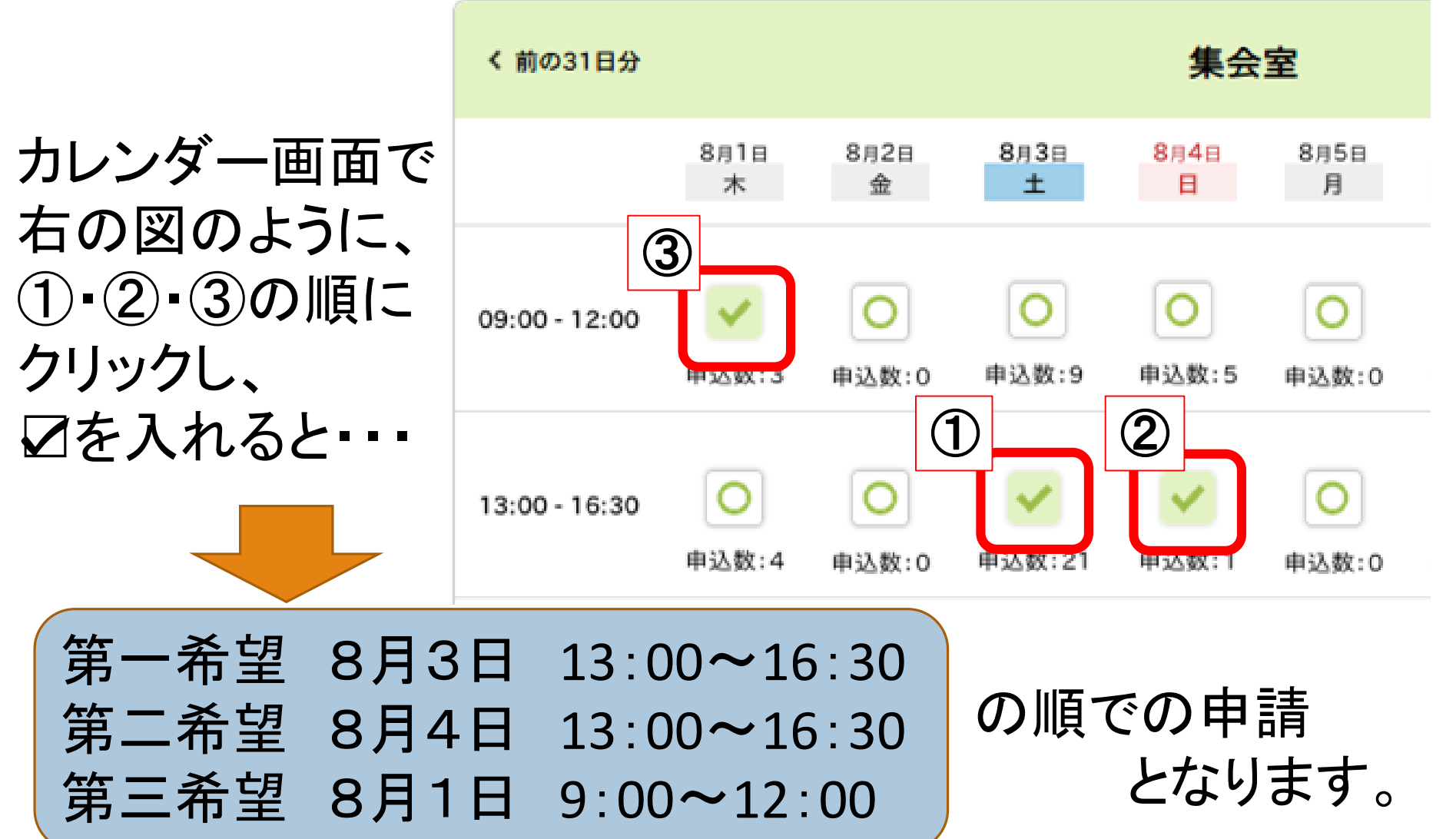

6

#### 抽せん申込方法(変更後)

【重要!】

- ② 複数施設のバラ申込を行う場合には、申込したい 施設の数だけ申込内容の確定を行う必要が有ります。 その場合、抽選申込を行った施設順に希望順位が 設定されます。※
  - (例)A集会室4コマ分の申込を先に行い、その後、
    B集会室2コマ分の申込を行った場合
    ⇒A集会室の申込に第1~4希望が設定され、
    B集会室の申込に第5・6希望が設定されます。

※希望順位は申込後にマイページから変更可能です。

### その他の操作について

セット申込の方法やその他の抽せんに関する操作方法 については、大田区ホームページうぐいすネット操作方 法マニュアル・ガイドブックに掲載されている

#### 「抽せん申込方法(令和6年7月以降対応版)」

の操作マニュアルをご覧ください。

大田区ホームページうぐいすネット操作方法マニュアル・ガイドブック https://www.city.ota.tokyo.jp/shisetsu/uguisunet\_annai/ugu4.html